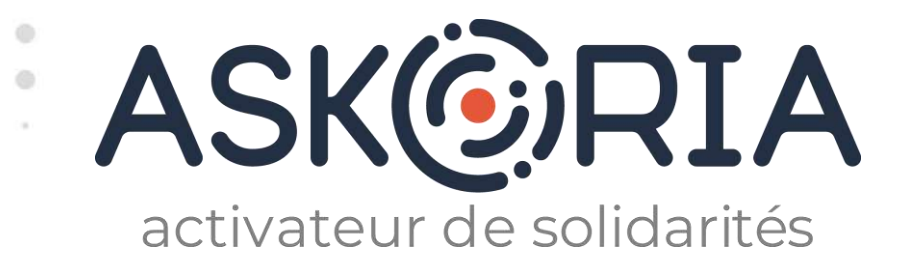

**ASKORIA DATALUMNI** 

La plateforme du réseau des diplômés d'ASKORIA

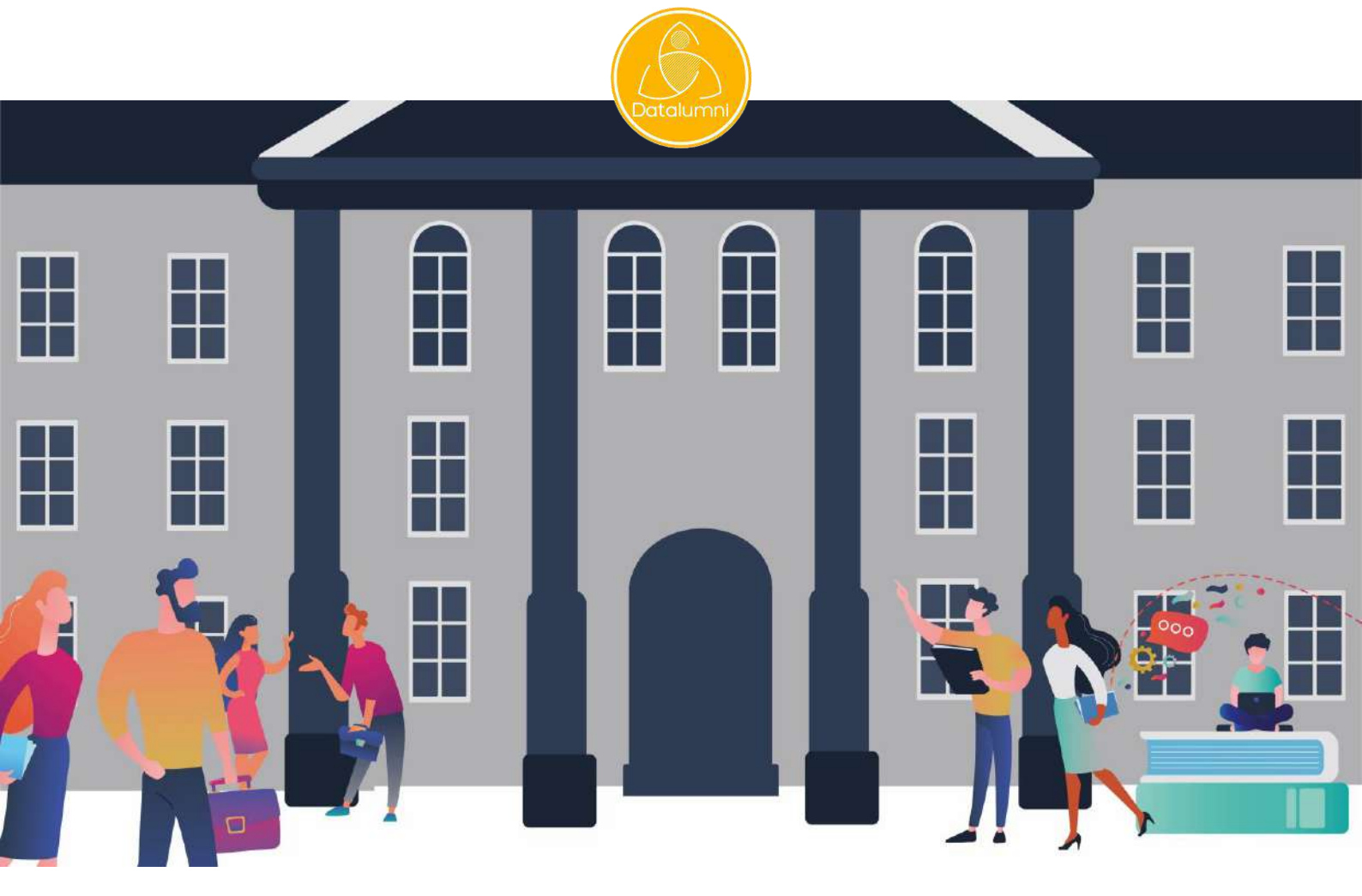

## **J'EN SUIS, JE M'INSCRIS!** Tutoriel à destination des diplômés (Alumni)

https://askoria.datalumni.com

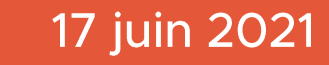

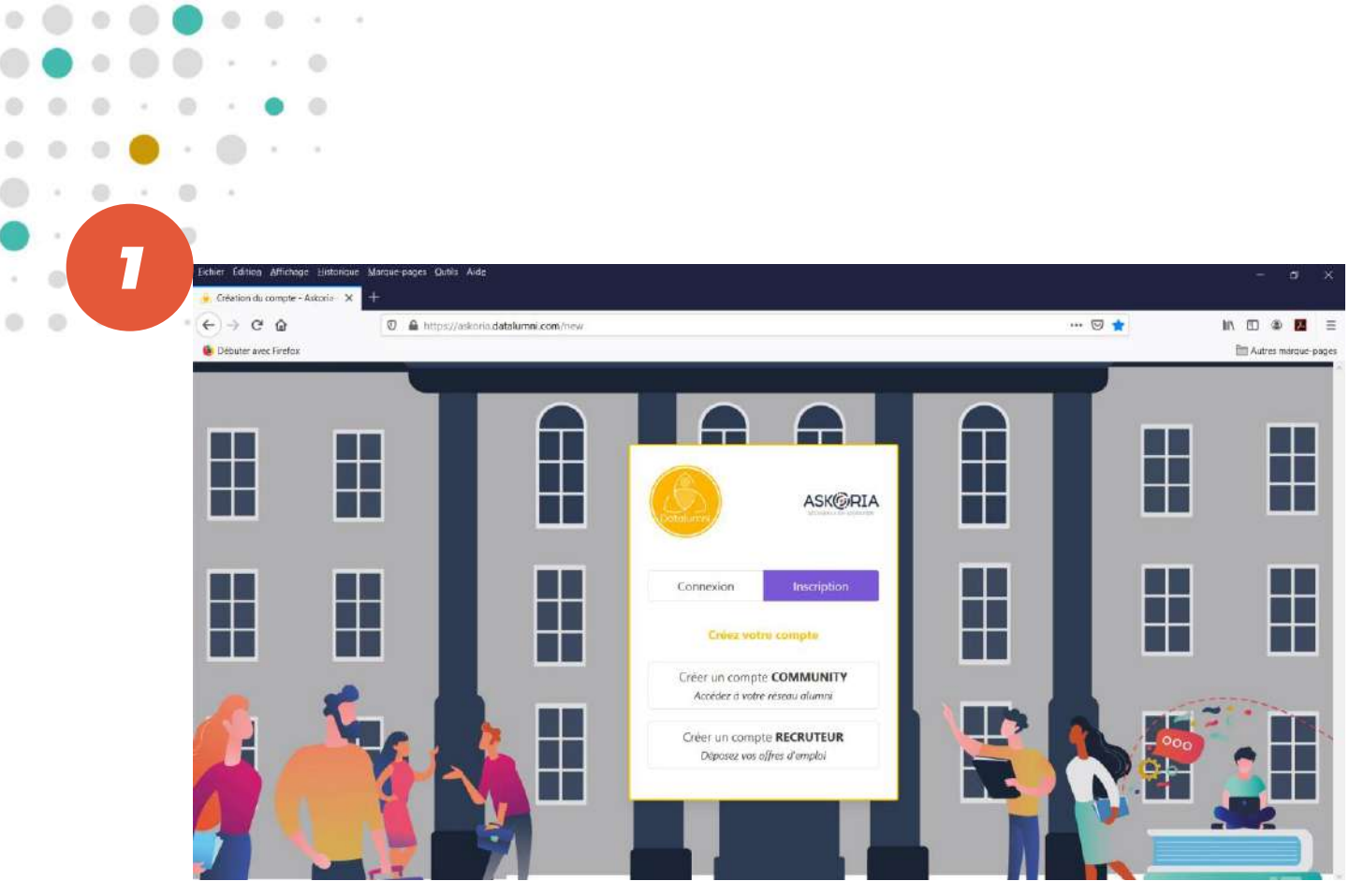

Je me rends sur <u>https://askoria.datalumni.com</u> Je clique sur « Créer un compte COMMUNITY ».

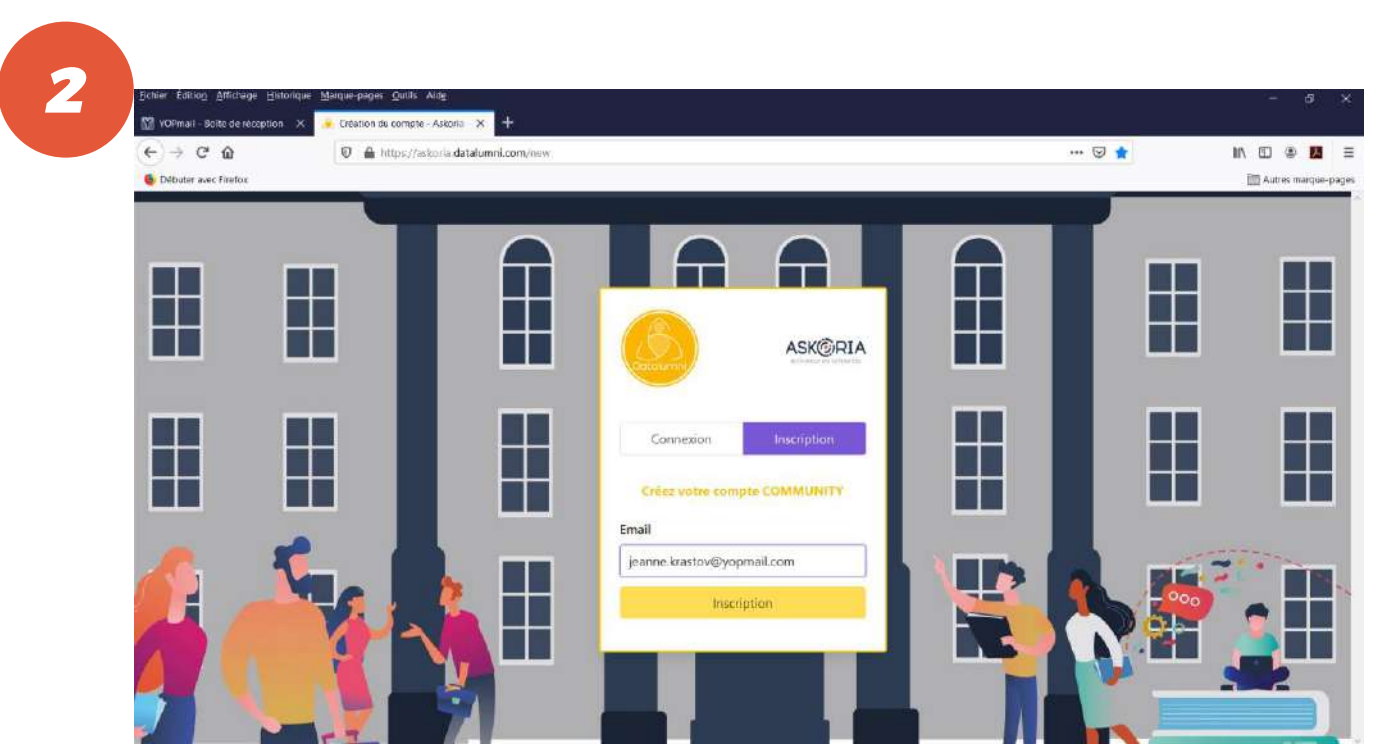

Je renseigne mon adresse mail professionnelle ou personnelle. Je clique sur « Inscription ».

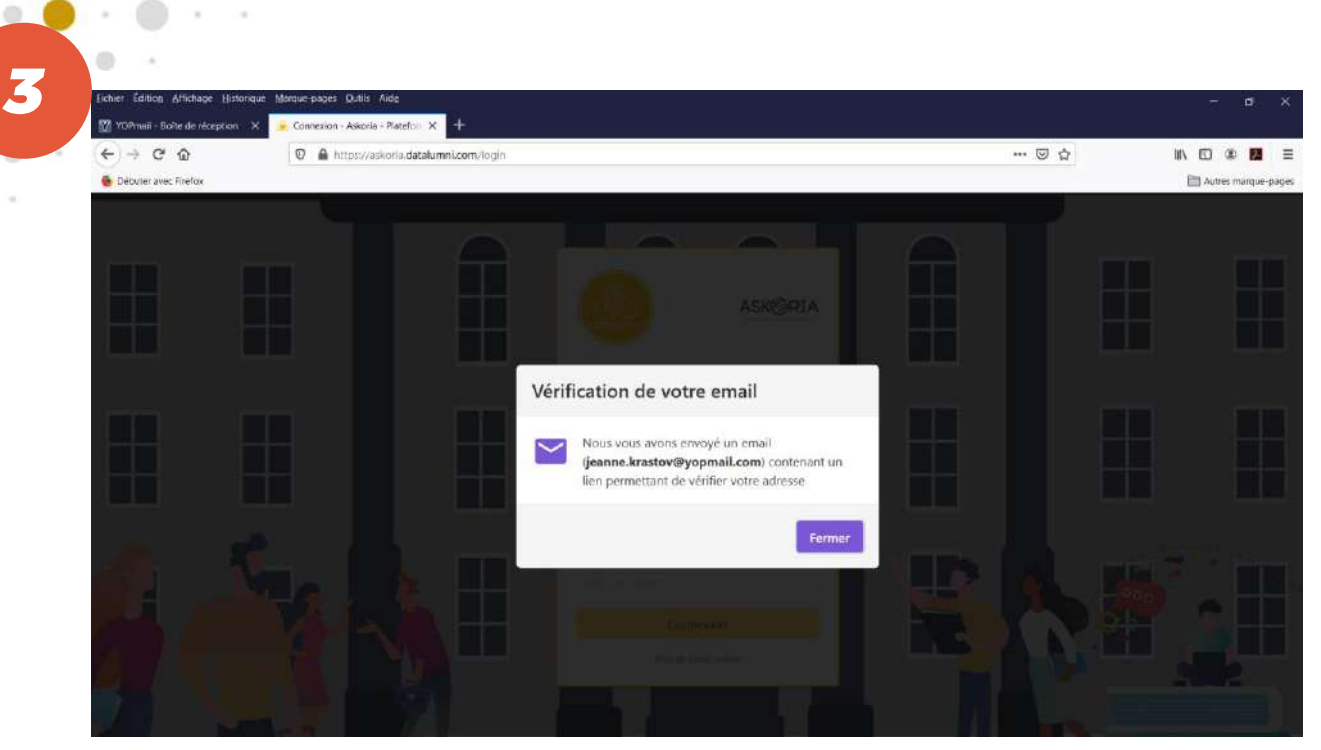

0

0 0

Je suis informée qu'un email m'est envoyé sur ma boite mail avec un lien pour vérifier mon adresse.

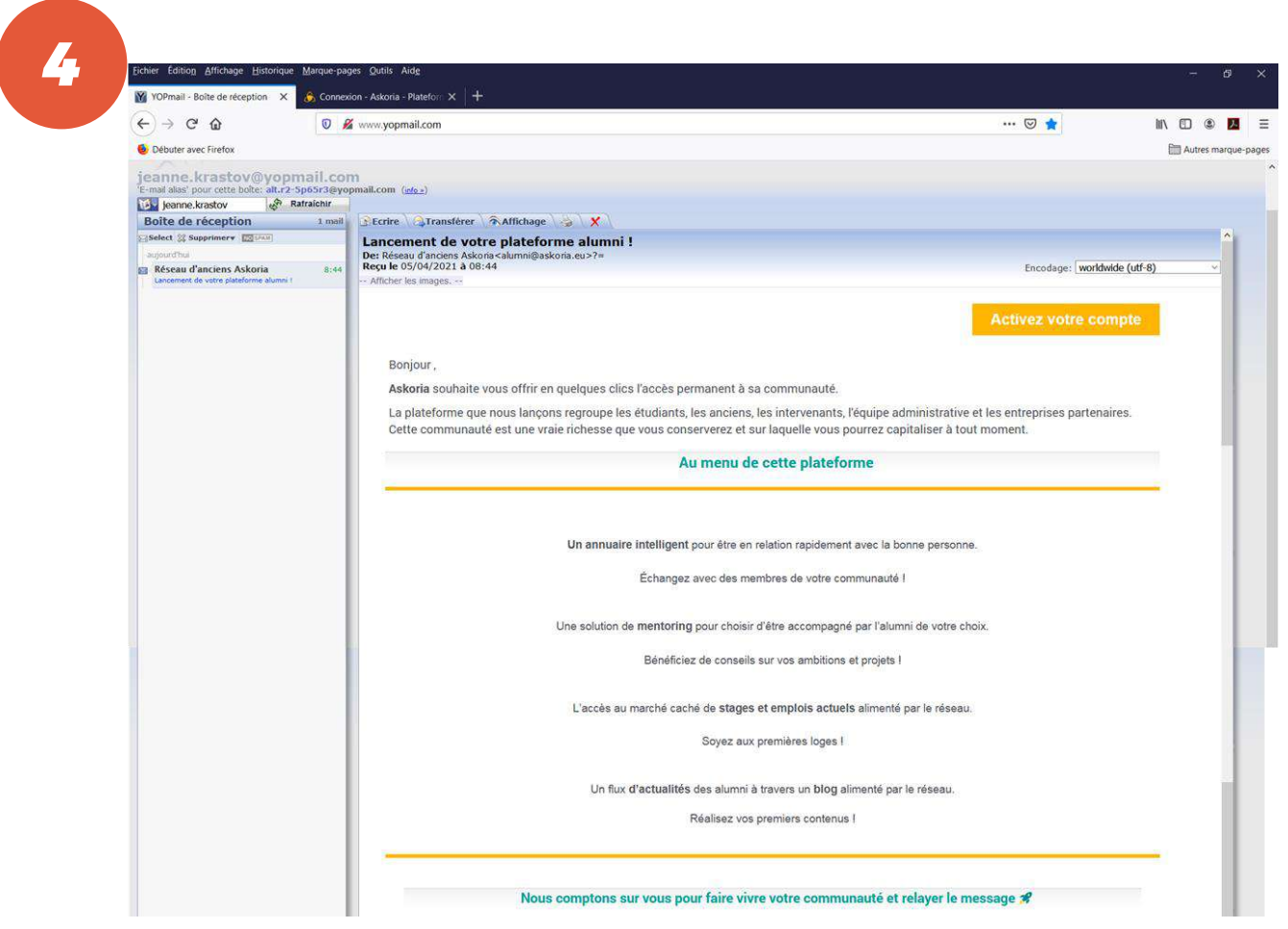

Je me rends sur ma boite mail et reçois un message émanant de « alumni@askoria.eu ». J'ouvre ce message qui me présente le menu de la plateforme. Je le lis. Je clique sur « Activez votre compte ».

| Eichier Edition Affichage Histo           | nove Marove-oviges Qubiis Avde<br>X 🔹 Creation du compte - Adorra X 🦂 Cennexion - Adorra - Pateto- X 🔹 | +                                                                                                    | - ø         |
|-------------------------------------------|----------------------------------------------------------------------------------------------------|----------------------------------------------------------------------------------------------------|-------------|
| $\leftrightarrow$ $\rightarrow$ C $\odot$ | 🖉 🔒 🗝 https://askoria.datalumni.com/registration?token=8d4064                                          | 8a2fba706fd7b1b0d352fd1c030d57dbedca25a95803c523d19072b0ke53f955 · ••• 🖁 😭                                       | M/ 🖸 🏶 🖪    |
| Débuter avec Finelco                      |                                                                                                    |                                                                                                    | Autres marg |
|                                           | Créa                                                                                                   | ASK@RIA<br>tion de votre compte                                                                                  |             |
|                                           | Privat.                                                                                                |                                                                                                    |             |
|                                           | Jeanne                                                                                                 |                                                                                                    |             |
|                                           | Pedro Re                                                                                               |                                                                                                    |             |
|                                           | Nom *                                                                                                  |                                                                                                    |             |
|                                           | KRASTOV                                                                                                |                                                                                                    |             |
|                                           | Photo                                                                                                  |                                                                                                    |             |
|                                           | E Selectionner une image                                                                               |                                                                                                    |             |
|                                           | Date de naissance                                                                                      |                                                                                                    |             |
|                                           | 01/01/1990                                                                                             |                                                                                                    |             |
|                                           | Lieu de résidence                                                                                      |                                                                                                    |             |
|                                           | Caen                                                                                                   |                                                                                                    |             |
| -                                         | Mot de passe *                                                                                         |                                                                                                    |             |
|                                           |                                                                                                    | <b>O</b>                                                                                                    |             |
|                                           | Confirmer mot de passe *                                                                               |                                                                                                    |             |
|                                           |                                                                                                    | •                                                                                                    |             |
|                                           | Paccepte les Conditions Générales d'U Askoria. J'accepte de recevoir par mail la newsh                 | tilisation et la Politique de Confidentialité de la plateforme de<br>etter sur l'actualité du réseau de Askoria. |             |

0

0

Je suis dirigée vers la page « Création de votre compte ».

Je renseigne les champs suivants : prénom, nom, photo (facultatif),

date de naissance (facultatif), lieu de résidence (facultatif).

Je crée mon mot de passe pour accéder ultérieurement à la plateforme et le confirme.

Pour le mot de passe : 8 caractères minimum dont 1 majuscule, 1 minuscule, 1 chiffre, 1 caractère spécial.

Je coche la case «J'accepte les Conditions Générales d'Utilisation ... ».

Je coche la case « *J'accepte de recevoir par mail la newsletter sur l'actualité du réseau de ASKORIA* » (facultatif). Je clique sur « Suivant ».

| <) → C @             | 0 🔒 🗝 https://askoria.datalumni.com/registration?token=8d40648                               | a2fba706fd7b1b0d352fd1c030d57dbedca29a95803c523d19072b0ce53f9557 🚥 😇 🟠                                                 | lin 🖸 🛎 🖪          |
|----------------------|----------------------------------------------------------------------------------------------|----------------------------------------------------------------------------------------------------|--------------------|
| Débuter avec Firefox |                                                                                              |                                                                                                    | 🛅 Autres marque-pa |
|                      |                                                                                              | ASK©RIA                                                                                                    |                    |
|                      | Créat                                                                                        | ion de votre compte                                                                                                    |                    |
|                      | Bienvenue sur la plateforme alumni de Asko<br>il vous suffit de remplir ce court questionnal | ria. Afin de bénéficier de tous les avantages de la plateforme,<br>re et votre profil sera complété en un clin d'oeil. |                    |
|                      | Cela ne vous prendra pas plus de S minutes                                                   | Promis, juré, craché.                                                                                                  |                    |
|                      | Quel est votre statut ? *                                                                    |                                                                                                    |                    |
| 🗢 🐔                  | 🔘 Étudiant                                                                                   |                                                                                                    |                    |
|                      | 🦲 🙆 Alumni                                                                                   |                                                                                                    |                    |
|                      | O Collaborateur                                                                              |                                                                                                    |                    |
|                      | O Recruteur                                                                                  |                                                                                                    |                    |
|                      | Quel diplôme avez-vous suivi ? *                                                             | Quelle est l'année de votre promotion ? *                                                                              |                    |
|                      | Diplôme d'État d'éducateur spécialisé                                                        | × 2002 ×                                                                                                    |                    |

J'atterris sur la page « Création de votre compte» avec son message de bienvenue. Diplômée d'ASKORIA, je clique sur « Alumni ».

Je renseigne mon diplôme en le sélectionnant dans le menu déroulant. Je renseigne mon année de promotion = l'année d'obtention de mon diplôme.

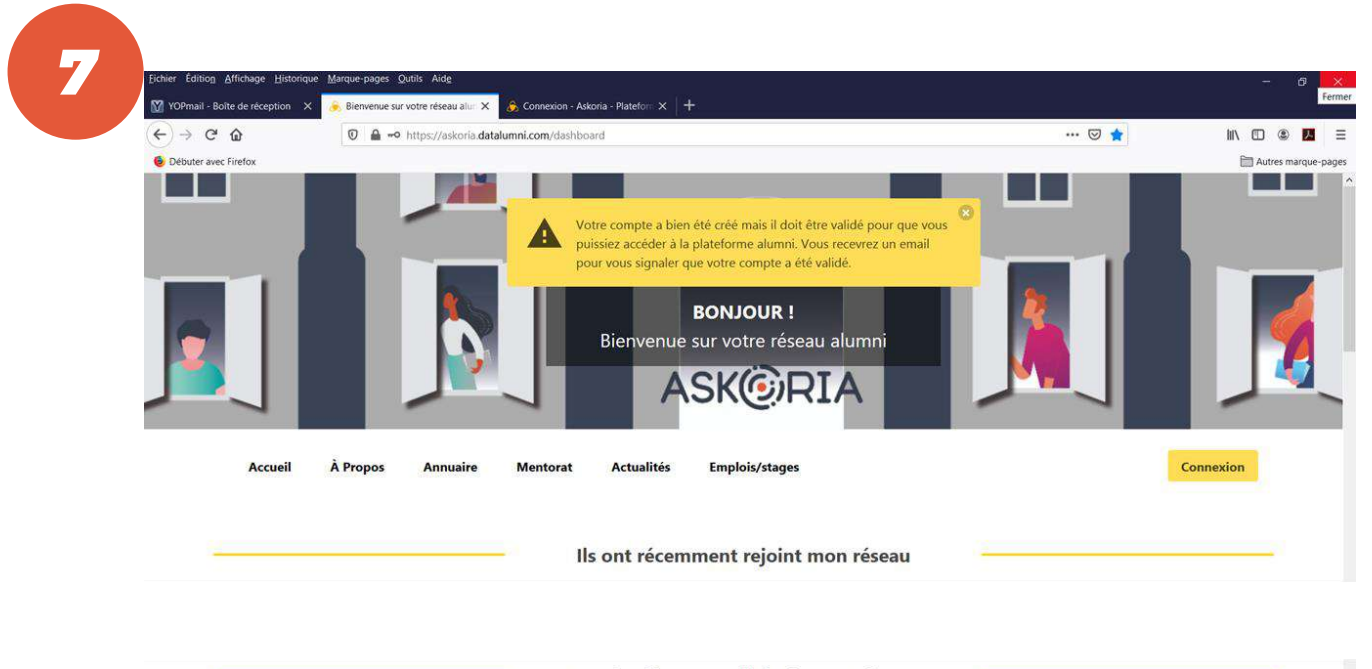

Les dernières actualités de mon réseau

Un message d'informe que mon compte a bien été créé et doit être validé pour que j'accède à toutes les ressources et outils de la plateforme. Je recevrai un message sur ma boite mail pour m'en informer, dans un délai maximum de 7 jours. Je peux dès à présent accéder aux contenus des rubriques « Actualités » et « À propos ».

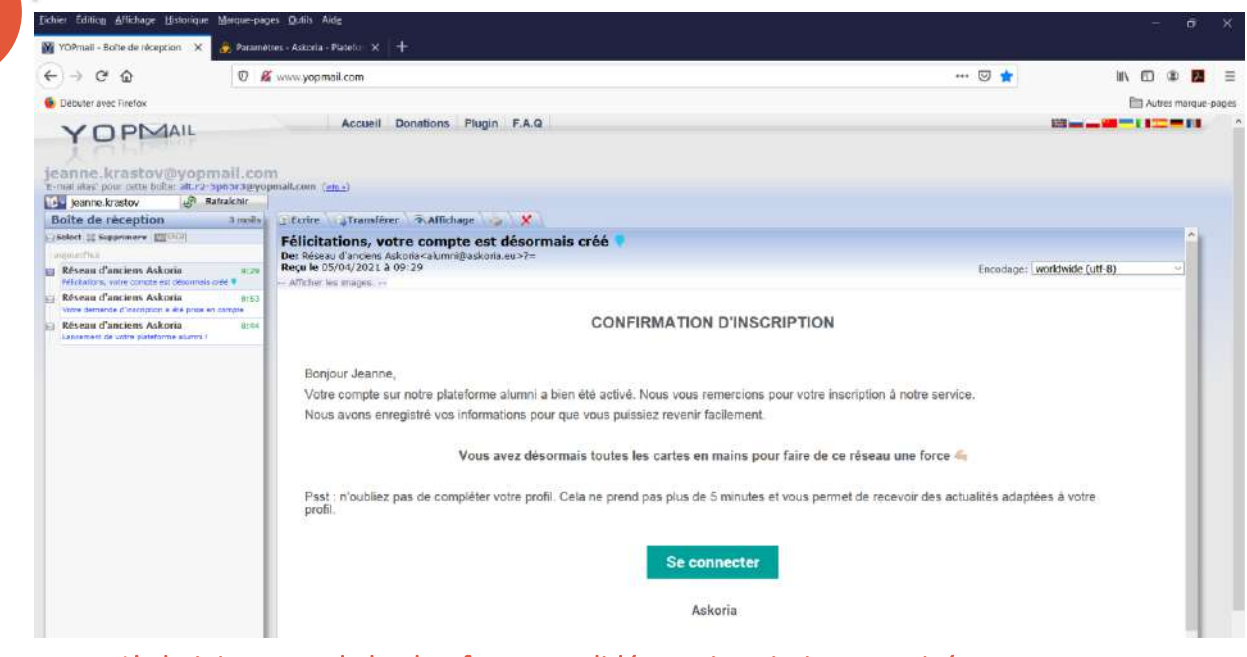

•••

.

0

0

8

. . .

0

0

L'administrateur de la plateforme a validé mon inscription et activé mon compte. Je reçois un message de « confirmation d'inscription » sur ma boite mail. Je clique sur « Se connecter ».

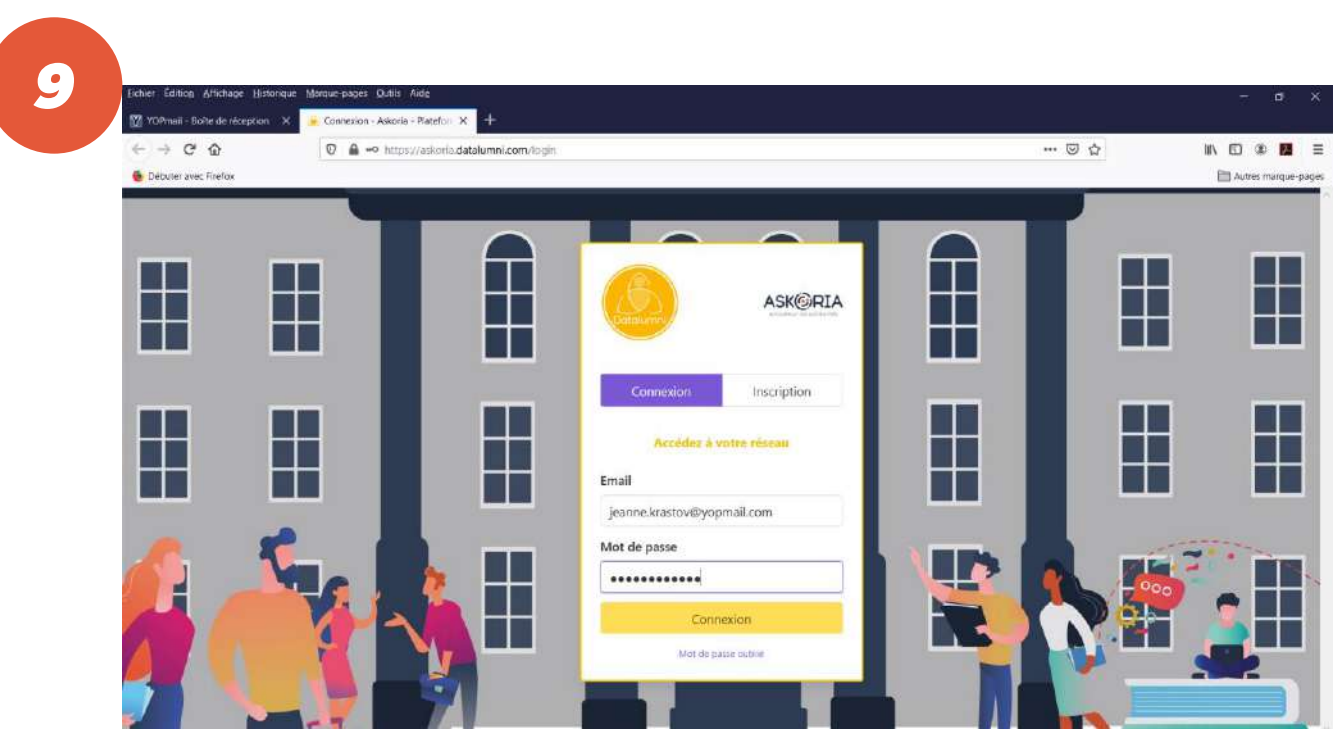

Je suis dirigée sur la page « Accédez à votre réseau ». Je renseigne mon adresse email et mon mot de passe que j'ai préalablement créé (étape 5). Je clique sur « Connexion ».

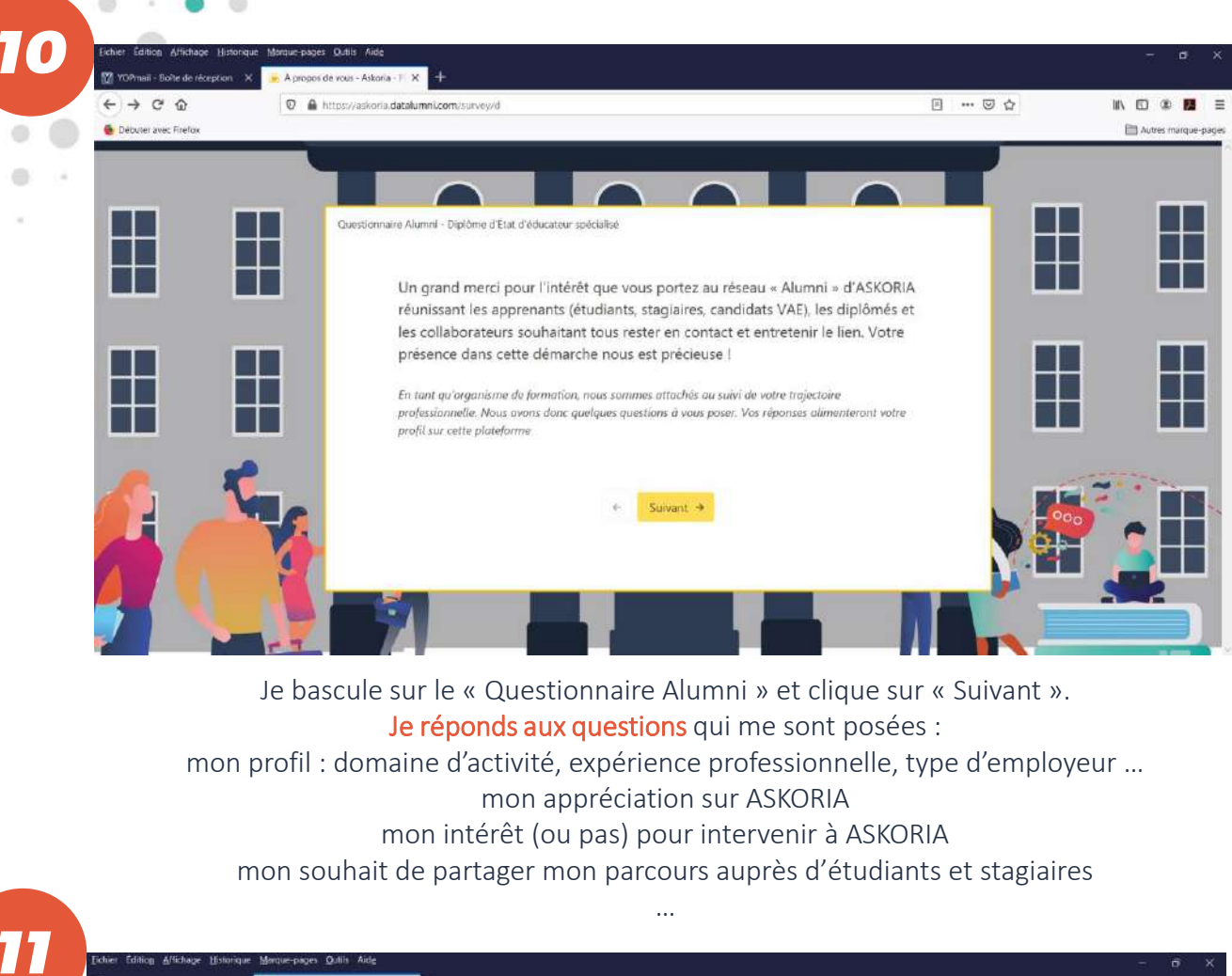

0 0

۲

0

0

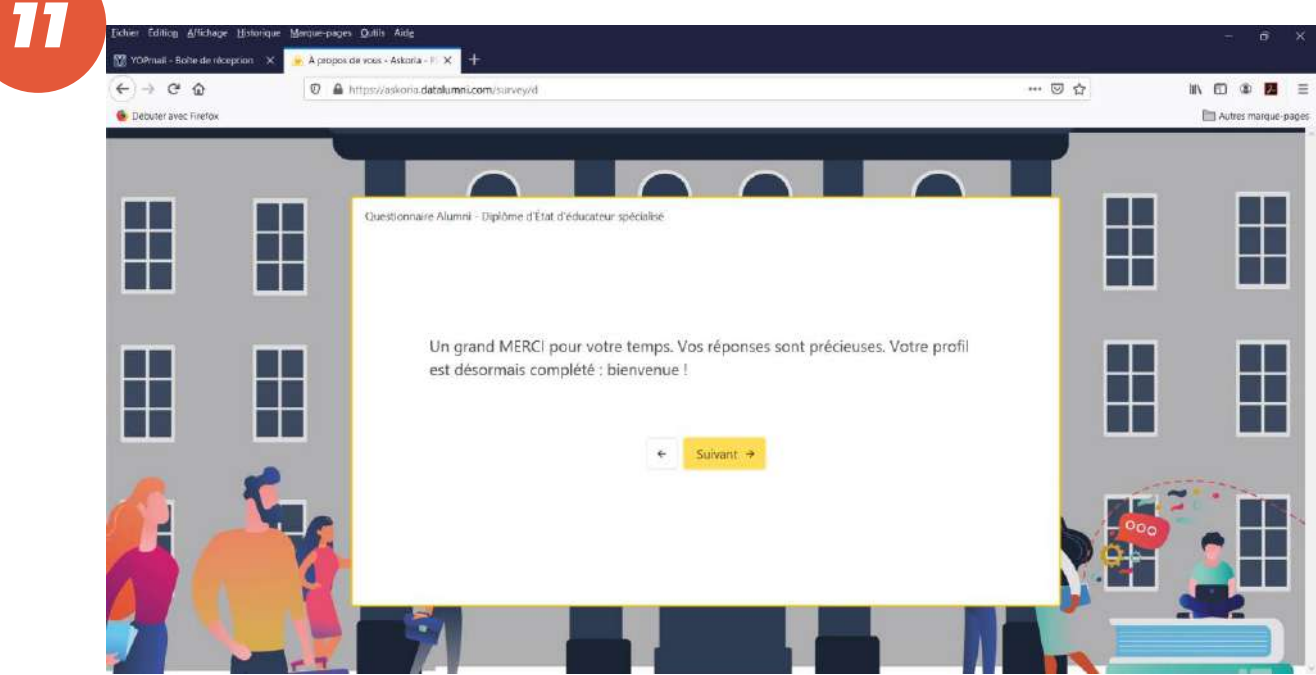

J'ai terminé de répondre au « Questionnaire alumni ». Je clique sur « Suivant ».

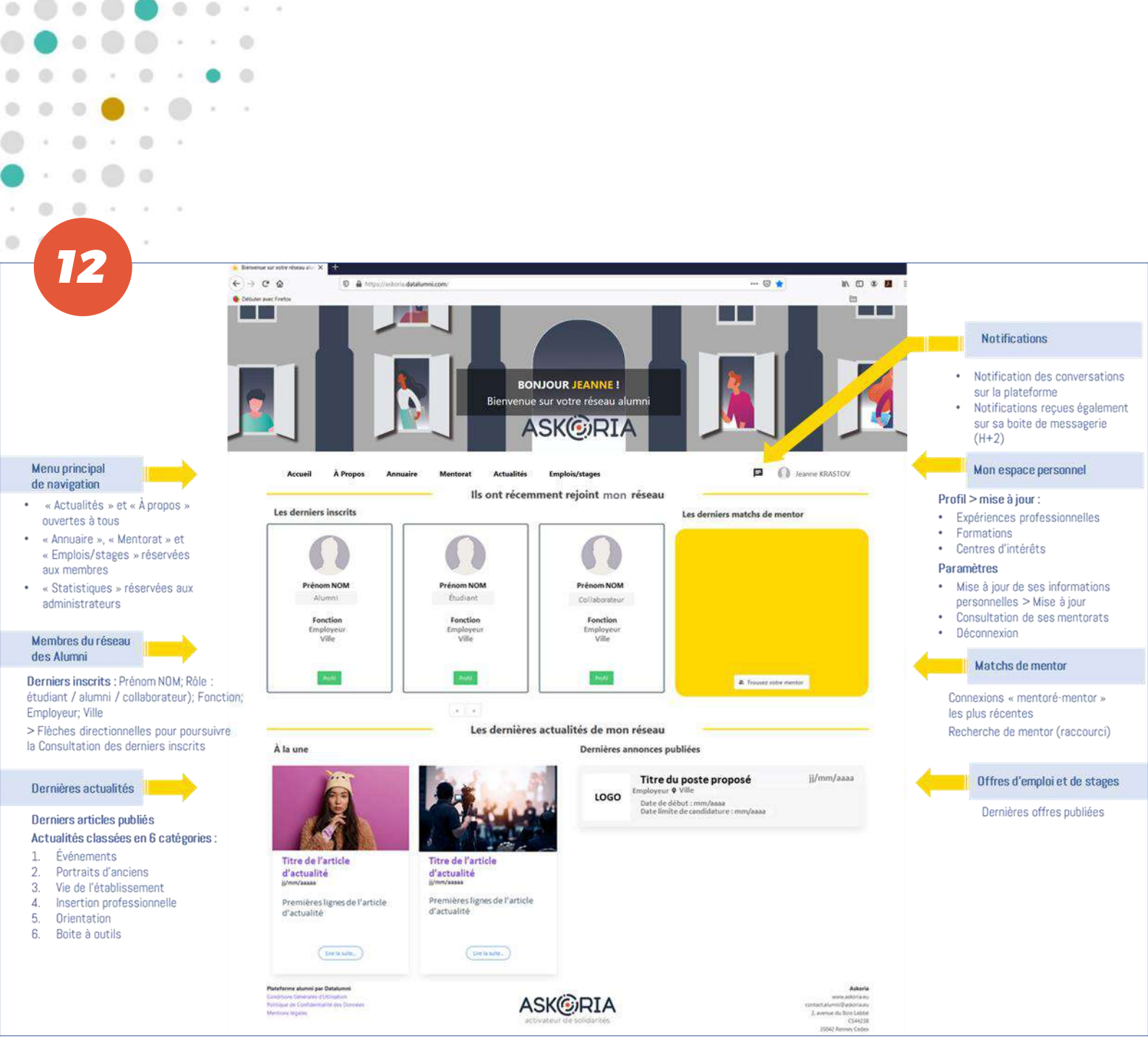

Voilà, ça y est !

Je suis inscrit et ai accès aux contenus et fonctionnalités de la plateforme :

annuaire, conversations, mentorat, emplois/stages, actualités, (demain : forum ...).

Je peux dès à présent rechercher un membre et entrer en contact avec lui.

Je peux à tout moment mettre à jour mon profil sur la plateforme, depuis mon espace personnel.